## متابعة طلبات النشرات "المستخدمين داخل البنك"

تتيح الشاشة للمستخدم: - \_اولا اضافة طلبات جديدة - ثانيا متابعة طلبات العملاء

|         |           |                    |                 |                             | نابعة طلب النشرات | ما         |                    |                   |                             |       |
|---------|-----------|--------------------|-----------------|-----------------------------|-------------------|------------|--------------------|-------------------|-----------------------------|-------|
|         |           | ~                  | غير مرسل        | ]                           | حالة الطلب        |            | سنة الطلب          | التسلسل           | الطلب                       | رقم   |
|         |           |                    |                 | ]                           | إلى               | 1          | <b>#</b>           |                   | خ تقديم الطلب من            | تاري  |
|         |           |                    |                 | بة [                        | الطلبات المجان    |            | ~                  | اختر              | ارة                         | الإدا |
|         |           |                    | الرقم الضريبي   | ح<br>الجهه التابع لها<br>ات | الجھار<br>والشرک  |            | عة                 | غدم اسم الج       | إسم المستخ<br>العميل        |       |
| ير 🗸    | رض التقرب | لإلفاء البحث 🕻 ء 🕻 | م بحث <b>Q</b>  |                             |                   |            |                    | ر الملف المساعد 🛓 | <b>+</b> إضافة <b>تحمير</b> |       |
| الأعمدة |           | ×I                 |                 |                             |                   |            |                    | بلغ               | سداد تعديل المب             |       |
|         |           | تعديل              | ملف اثبات الخصم | سبب الرفض                   | تاريخ الاستلام    | حالة الطلب | تاريخ تقديم الطلب  | رقم الطلب         | العميل                      |       |
| ů /     | D         | ľ                  |                 |                             |                   | غير مرسل   | 03:19 14/12/2021 م | 2021/40           | عمر محمد                    | G     |
| Ô /     | Ľ         | ľ                  |                 |                             |                   | غير مرسل   | 11:45 14/12/2021 ص | 2021 / 37         | عمر محمد                    | G     |
| Ô 🖋     | ۵         | ľ                  |                 |                             |                   | غير مرسل   | 11:43 02/12/2021 ص | 2021/20           | عمر محمد                    | 3     |
|         |           |                    |                 |                             |                   |            |                    |                   |                             |       |

## اولا تقديم طلب نشرات جديد:

لتقديم طلب نشرات جديد اتبع الخطوات التالية: اضغط على مفتاح إضافة ستظهر الشاشة التالية:

|                         |                        |            | āpalla.ul         |                                   |                        |
|-------------------------|------------------------|------------|-------------------|-----------------------------------|------------------------|
|                         |                        |            | قطاع النقل البحرى | <b>اسم المستخدم</b><br>شرکة منصور | العميل                 |
|                         |                        |            |                   | غير مرسل                          | حالة الطلب             |
|                         | أسماء النشرات المظلوبة |            |                   |                                   |                        |
| حذف                     | تعديل                  | سعر النشرة | لسنة              | اللغة                             | أسماء النشرات المطلوبة |
|                         |                        | تانات      | لا يوجد بي        |                                   |                        |
| الفاء 🖋 السال 🗙 إغلاق 🞜 | 🖺 حفظ                  |            |                   |                                   |                        |

- اسم المستخدم ، اسم الجهة -> (عن طريق ال mini search) يتم اختيار المستخدم الذي يجرى تقديم الطلب له . •
  - تظهر حالة الطلب غير مرسل تلقائيا •
- اضبغط على مفتاح اضافة ثم إختر النشرة المطلوبة السنة اللغة ثم يظهر السعر تلقائياً مع إمكانية تعديل السطر أو حذفه •
  - بعد إضافة كل النشرات المطلوبة داخل الجدول يتغير حقل "عدد النشرات المحددة" يعدد النشرات المضافة. •

- · بالضغط على حفظ تظهر رسالة "تم الحفظ بنجاح" ولكن تظل حالة الطلب غير مرسل.
  - بالضغط على إلغاء يتم حذف جميع البيانات الموجودة بالشاشة.
- بالضغط على ارسال تغلق شاشة الاضافة و يظهر رقم الطلب تلقائياً ويتحول حالة الطلب الى مرسل
  - بالضغط على اغلاق يتم غلق الشاشة دون حفظ البيانات

ثانيا متابعة طلبات العملاء :

|               |               |                 |                              | بعة طلب النشرات       | متا        |                    |                   |                     |     |
|---------------|---------------|-----------------|------------------------------|-----------------------|------------|--------------------|-------------------|---------------------|-----|
|               | ~             | مرسل            | ]                            | حالة الطلب            |            | سنة الطلب          | التسلسل           | م الطلب             | رق  |
|               |               |                 |                              | إلى                   | 1          | <b>#</b>           |                   | يخ تقديم الطلب من   | تار |
|               |               |                 | ية                           | الطلبات المجاز        |            | ~                  | اختر              | دارة                | الد |
|               |               | الرقم الضريبي   | ح<br>الجهه التابع لها<br>الت | الجهار<br>والشرك      |            | ىة<br>ا            | خدم اسم الجھ      | إسم المست<br>العميل |     |
| عرض التقرير 🗸 | 🕻 إلغاء البحث | <b>Q</b> بحث    |                              |                       |            |                    | ل الملف المساعد 🗴 | أضافة تحميا         |     |
| الأعمدة       |               |                 |                              |                       |            |                    | بلغ               | سداد تعديل الم      | I   |
|               | تعديل         | ملف اثبات الخصم | سبب الرفض                    | تاريخ الاستلام        | حالة الطلب | تاريخ تقديم الطلب  | رقم الطلب         | العميل              |     |
| 1 @ D         | Ø             |                 |                              |                       | مرسل       | 11:37 15/12/2021 ص | 2021 / 42         | شركة منصور          | •   |
|               |               |                 |                              | ماء النشرات المطلوبة: | iu.        |                    |                   |                     |     |
| ىرة           | سعر النش      |                 | لسنة                         |                       | اللغة      |                    | اسم النشره        |                     |     |
|               | 665.5         |                 | 2021                         |                       | عربي       |                    | كات               | دليل الشرة          |     |

- للبحث عن طلب معين يمكن استخدام احدى متغير ات البحث او كلها و هي
  - رقم الطلب
  - حالة الطلب
    - العميل
    - الأدارة
  - الجهات والشركات
  - تاريخ تقديم الطلب من وإلى ثم الضغط على مفتاح "بحث"
  - اضغط مفتاح "الغاء البحث" لألغاء ما تم ادخاله في متغير ات البحث
- اضغط مفتاح "عرض التقرير" لعرض تقرير موضّح به الطلبات التي قمت بالبحث عنها
- لمتابعة الطلب الذي تم ارساله يمكن تحديد الطلب بالضغط عليه و تظهر التفاصيل الموضحة في الشاشة السابقة .
  عند تلقى الطلب من العميل تكون حالة الطلب (مرسل) و بعدها يمكن تحويل الطلب عن طريق عمود (تعديل) إلى حالة .
  - "مرفوض" عندها يتمكن العميل من التعديل على الطلب الخاص به و ارساله مرة اخرى .
    - بعد ان يتم ارسال الطلب يصبح مفتاح كل من تعديل المبلغ والسداد مفعلين.

او لا مفتاح تعديل المبلغ:

→ يتم اختياره في حالة اضافة خصم للطلب و عند الضغط عليه تظهر الشاشة التالية:

|       | mate die in aller autom |   |                |
|-------|-------------------------|---|----------------|
|       | ושנטין שנייט            |   |                |
|       |                         |   | مقر الاستثناء* |
|       |                         |   | قيمة<br>الخصم  |
|       |                         | % | نسبة<br>الخصم  |
|       |                         |   |                |
| 🖹 حفظ | ملف اثبات الخصم 🏝       |   |                |

يتم ادخال مقر الانشاء وتحديد قيمة للخصم او نسبة خصم ثم رفع ملف اثبات الخصم ثم حفظ .

<u>ثانيا مفتاح السداد:</u> عند الضغط عليه تظهر الشاشة التالية:

|                               | م الطلب     |
|-------------------------------|-------------|
| عمر محمد                      | ىم المستخدم |
| شركة الحلول المتكاملة للمواني | بم الجهة    |
| مصاريف طلب النشرات            | نابل خدمة:  |
| 53182.8                       | مبنغ        |

- للسداد يمكنك اختيار:
- الدفع الالكتروني للتحويل على شاشة السداد باستخدام بطاقة الدفع

| VISA                         |     |  |
|------------------------------|-----|--|
| Expiry month * Expiry year * |     |  |
|                              |     |  |
| Cardholder name *            |     |  |
|                              |     |  |
| Security code *              |     |  |
| 3 digits on back of your o   | ard |  |

- أو إختيار خطاب بنكي وفي هذة الحالة يظهر للعميل خطاب للتوجه به للبنك وتصبح حالة الطلب متوقف علي السداد و يتم تحويل عملية السداد الى الخزنة وبعد السداد يتحول حالة الطلب الي مسدد.

| الحمة الاداء بين كاره الحد م.                                                                                                    | ĺ |
|----------------------------------------------------------------------------------------------------|---|
| لتاريخ: 04:19 30/11/21 من محرى<br>السادار البنك<br>تحمة طلبية وبحد ١٠                                                                                                    | l |
| ير جي التكرم بإتخاذ ما بلزم نحو ابتاحة سداد المستحقات الحكومية بالمبلغ المشار الميه أدناه والمستحق اضافته إلى<br>جيئتا وفق البيانات التالية :<br>ويسطع الله مانا مانتا المسمو<br>المعالي | l |
| مجهه مناع طن تبدري<br>لبية الارحية:<br>الاست<br>الكند [1   1   2   1   1   1   1   1   1   1                                                                                             | l |
| فرع قيحة<br>المجه المرازي المطوب الاصلة إلي:<br>مجب اول إيرادات من الاسات المرادات المرادات المرادات المرادات المرادات المرادات المرادات المرادات المرادات المراد                        | l |
| یولافت <u>المواطن:</u><br>الاسم: مدر مسد<br>الرقم الارمی: 12345654432222                                                                                                    | l |
| اللهمة المح <mark>طة</mark> 53182.8<br>اللهمة المعلكمة ثلاثة ومنسون الف وملة والثان وشاتون جنيه معرابي واشاتون فرش<br>و مسف المنظوعة : مصاريف ملتبه الشرات رقم 2021/7                    | l |
| وتقضلوا بقول فائق الاحترام والتقدير<br>فصلة تجمية<br>معير حلم الإدارة الملية العلين الملية والإدارية<br>معلمه / الملي سيد طيلت<br>معلمه / الملي سيد طيلت                                 |   |

- عند الضغط علي اغلاق تغلق الشاشة وتظل حالته متوقف علي السداد.
- علي العميل التوجه الي قطاع النقل البحري لاستلام النشرات المطلوبة.